#### 1. SELECTIONNER UNE MISE EN FORME GENERALE

- Cliquer l'onglet : Création
- Cliquer dans la zone : Thèmes la présentation désirée

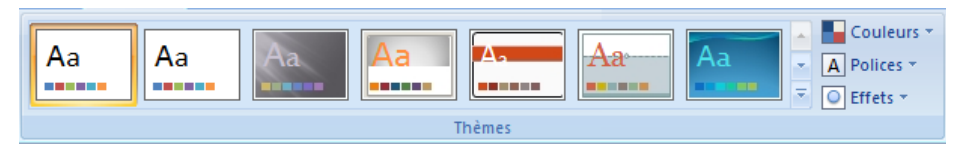

## 2. PERSONNALISER LE THEME

#### La couleur

- Cliquer le bouton déroulant de l'outil : Couleurs et sélectionner une palette prédéfini

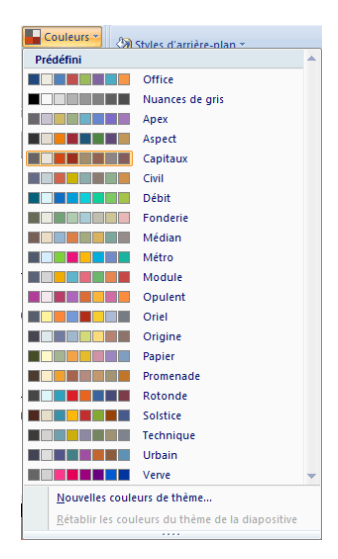

#### Polices

- Cliquer le bouton déroulant de l'outil : Polices et sélectionner une police prédéfini

### Effets

- Cliquer le bouton déroulant de l'outil : Effets et sélectionner un effet prédéfini

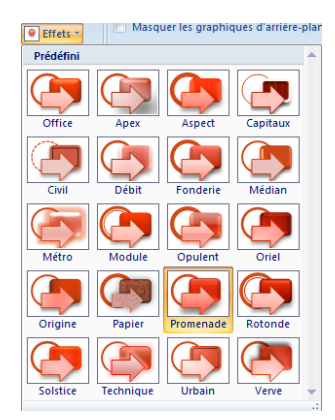

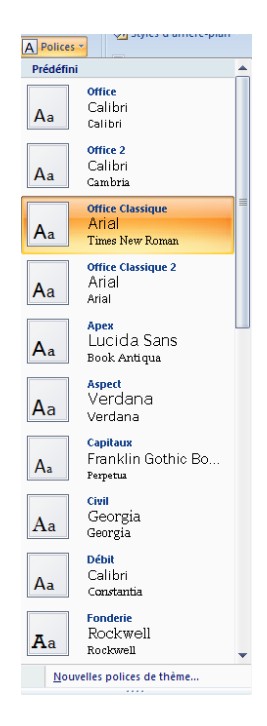

### Fiche-outil n° 03

# Organiser un diaporama, thème et modèle

# Personnaliser l'arrière plan

- Cliquer le bouton déroulant de l'outil : **Styles d'arrière-plan** et sélectionner un effet prédéfini

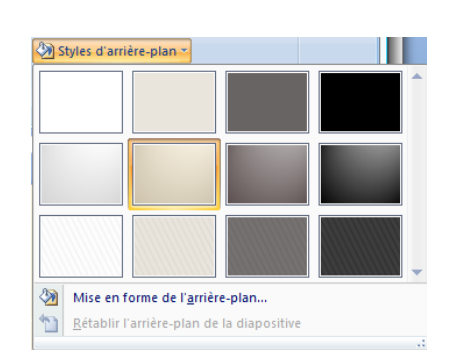

## 3. EN-TETE ET PIED DE PAGE

- Onglet : Insertion
- Cliquer l'outil : En-tête et pied de page
- Paramétrer les options désirées

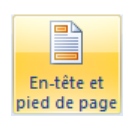

| apositive                   | Commentaires et documents                        |                   |
|-----------------------------|--------------------------------------------------|-------------------|
| Inclure dans la diapositive |                                                  | Appliquer partout |
| Date et heure               |                                                  | Analiavan         |
| Mise à jour automatique     |                                                  | Appliguer         |
| 1                           | 6/10/2007                                        | Annuler           |
|                             | Langue : <u>Type de calendrier</u> :             |                   |
|                             | Français (France) 💌 Occidental 👻                 |                   |
| © Fi <u>x</u> e             |                                                  | Apercu            |
| 16/10/2007                  |                                                  |                   |
| ☑ Numéro de diapositive     |                                                  |                   |
| Pied de page                |                                                  |                   |
|                             |                                                  | <u> </u>          |
|                             | <b>60</b> J. J. J. J. J. J. J. J. J. J. J. J. J. |                   |
| Ne pas                      | s afficher sur la <u>d</u> iapositive de titre   |                   |

- Cliquer :  $\mathbf{OK}$